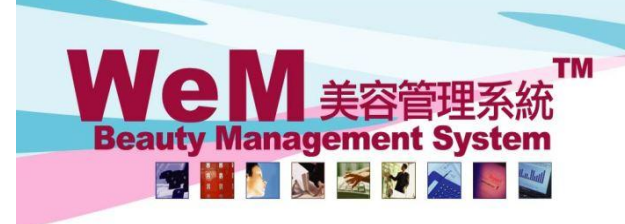

Leave handled by Human Resources Department

#### Apply for leave

If an employee applies for a leave with written application form, the staff of the Human Resources Department can enter the application information into the b2b system afterward.

HHB2B

**HKB2B** Limited

香港灣仔軒尼詩道48-62號上海實業大廈11樓1102室

Rm 1102, Shanghai Industrial Investment Building, 48-62 Hennessy Road, Wan Chai, Hong Kong

Tel: (852) 2520 5128 Fax: (852) 2520 6636 E-mail: cs@hkb2b.com.hk Website: http://hkb2b.com

Go to Staff > Leave > New

|                                           |                                                                                                    | New leave Upload List Balance                         |
|-------------------------------------------|----------------------------------------------------------------------------------------------------|-------------------------------------------------------|
| Application date                          | 8 V/ Oct V/2018                                                                                                    | 1. Select an appropriate application date.            |
| snop                                      |                                                                                                    |                                                       |
| Staff                                     |                                                                                                    |                                                       |
| Join date                                 | 28-Jun-2011                                                                                                    | 2. Select the appropriate shop and staff.             |
| Current availability annual leave balance | 21.2 - 1.0 (Approved future leave) = 20.2                                                                                  |                                                       |
| Leave type                                | Annual Leave 🗸                                                                                                    |                                                       |
| Leave date                                | From     24     /     Oct     /     2018       to     26     /     Oct     /     2018       Details     Oct     /     2018 | 3. Select the appropriate leave type.                 |
| Leave days                                | 2                                                                                                    | 4. Input the start and end date of the holiday.       |
|                                           |                                                                                                    | Number of leave days will be calculated.              |
| Remark                                    |                                                                                                    | 5. Input remarks as needed.                           |
| 111.5                                     | Submit                                                                                                    | Reset                                                 |
|                                           |                                                                                                    | 6. Click <submit> to submit the application.</submit> |

Upon completion of the leave application, the applicant and the designated person will receive an email, and the designated person should include the colleague who is responsible for the approval of the leave application.

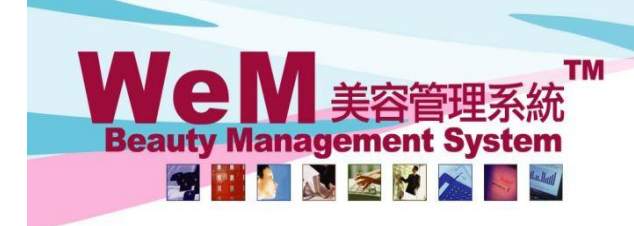

HKB2B Limited 香港灣仔軒尼詩道48-62號上海實業大廈11樓1102室 Rm 1102, Shanghai Industrial Investment Building, 48-62 Hennessy Road, Wan Chai, Hong Kong Tel: (852) 2520 5128 Fax: (852) 2520 6636 E-mail: cs@hkb2b.com.hk Website: http://hkb2b.com

n-hk

If the user wants to apply for different leave types within the same day or the same period, go to Staff > Leave > New

HH828.

|                                                  |                                                                                                    | New leave                               | Upload List Balance                            |
|--------------------------------------------------|----------------------------------------------------------------------------------------------------|-----------------------------------------|------------------------------------------------|
| Application date                                 | 8 V/ Oct V/ 2018                                                                                                    |                                         |                                                |
| Shop                                             |                                                                                                    |                                         |                                                |
| Staff                                            | Ivy (007)                                                                                                    |                                         |                                                |
| Join date                                        | 28-Jun-2011                                                                                                    |                                         |                                                |
| Current availability annual leave balance        | 21.2 - 1.0 (Approved future leave) = 20.2                                                                           |                                         |                                                |
| Leave type                                       | Annual Leave 💙                                                                                                    | 1. Input the start and end              | d date of the holiday.                         |
| Leave date                                       | Form         24         / Oct         / 2018           to         26         / Oct         / 2018           Details | 2 Click CDetails an                     | d leave days will change                       |
| Leave days                                       | 2                                                                                                    |                                         | u leave days will change                       |
| Remark                                           |                                                                                                    | according to differen                   | D characters)                                  |
|                                                  |                                                                                                    | 👔 Submit 🗿 Reset                        |                                                |
|                                                  |                                                                                                    |                                         | When selecting a half day leave, a             |
| Select leave days                                | Select leave type                                                                                                   | Leave details                           | new shift can be selected.                     |
| Date Leave<br>days                               | Leave type                                                                                                    | Original shift                          | New shift (Valid for not enough one day leave) |
| 24-Oct-2018(Wed) 😗 🛛 🛛 🕞                         | Sick leave 🗸                                                                                                    | A (09:00 am - 10:15 pm)                 | PM (02:00 pm - 06:00 pm) 💙                     |
| 25-Oct-2018(Thur) 😗 📋                            | Annual leave 🗸                                                                                                    | A (09:00 am - 10:15 pm)                 | Please select 🗸                                |
| 26-Oct-2018(Fri) 1<br>Click <submit> to</submit> | Annual leave (Approved) save settings.                                                                              | There will be not<br>duplication in lea | ifications, if there is ve application.        |

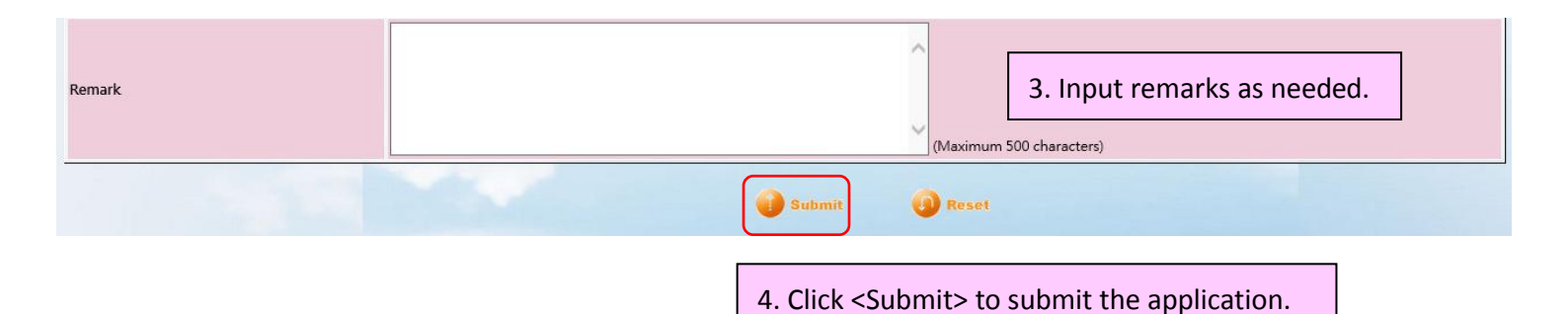

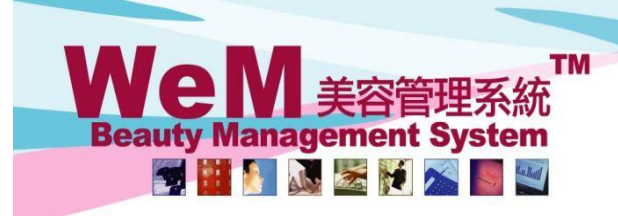

HKB2B Limited 香港濃仔軒尼詩道48-62號上海實業大廈11樓1102室 Rm 1102, Shanghai Industrial Investment Building, 48-62 Hennessy Road, Wan Ch

**h**h

# Rm 1102, Shanghai Industrial Investment Building, 48-62 Hennessy Road, Wan Chai, Hong Kong Tel: (852) 2520 5128 Fax: (852) 2520 6636 E-mail: cs@hkb2b.com.hk Website: http://hkb2b.com

# Edit/ Delete leave application

### Go to Staff > Leave > Search

|                   | Leave search                                            |
|-------------------|---------------------------------------------------------|
| Shop              |                                                         |
| Staff             | All   I. Select the appropriate search criteria.        |
| Leave type        | All                                                     |
| Leave date        | From Day V/Month V/ Day V/Month V/ Quick select V       |
| Leave days        |                                                         |
| Application date  | From Day V / Month V / Day V / Month V / Quick select V |
| Prepared by       |                                                         |
| Last updated      |                                                         |
| Last updated date | From Day V / Month V / Day V / Month V / Quick select V |
| Approved by       |                                                         |
| Approved date     | From Day V / Month V / Day V / Month V / Quick select V |
| Remark            |                                                         |
| Status            | All                                                     |
|                   |                                                         |

|            | 3 1 10     | ors with ne    | rmission    | can edit (  | or deleta  | مردما م     |               |                                           |                  |                  |                       |  |
|------------|------------|----------------|-------------|-------------|------------|-------------|---------------|-------------------------------------------|------------------|------------------|-----------------------|--|
|            | 5.03       |                |             |             |            | Leave list  |               |                                           |                  |                  |                       |  |
| Staff code | Staff name | Leave type     | Leave from  | Leave to    | Leave days | Action      | <u>Remark</u> | <u>Upload</u><br><u>leave</u><br>document | Prepared by      | Application date | Last updated          |  |
| beauty     | Ivy Lee    | Annual Leave   | 29-Nov-2019 | 29-Nov-2019 | 1          | Edit Delete |               | Upload                                    | lvy Lee (beauty) | 28-Nov-2019      | lvy Lee (beauty)      |  |
| beauty     | Ivy Lee    | Marriage Leave | 24-Oct-2019 | 24-Oct-2019 | 1          | Undo        |               | Upload                                    | lvy Lee (beauty) | 18-Oct-2019      | Administrator (admin) |  |
| beauty     | lvy Lee    | Annual Leave   | 16-Oct-2019 | 16-Oct-2019 | 1          | Undo        |               | Upload                                    | lvy Lee (beauty) | 2-Oct-2019       | lvy Lee (beauty)      |  |
| beauty     | lvy Lee    | Marriage Leave | 25-Sep-2019 | 26-Sep-2019 | 2          | Undo        |               | Upload                                    | lvy Lee (beauty) | 13-Sep-2019      | lvy Lee (beauty)      |  |

🚺 Reset

After editing or deleting the leave application, the system will send an email to notify the applicant and the designated person.

Submit

#### Undo the leave application

Click <Undo> , to revert the approved leave.

2. Click <Submit> to search

|            |            |                |             |             |            |             | Leave list |                                           |                  |                  |                       |  |  |  |
|------------|------------|----------------|-------------|-------------|------------|-------------|------------|-------------------------------------------|------------------|------------------|-----------------------|--|--|--|
| Staff code | Staff name | Leave type     | Leave from  | Leave to    | Leave days | Action      | Remark     | <u>Upload</u><br><u>leave</u><br>document | Prepared by      | Application date | Last updated          |  |  |  |
| beauty     | lvy Lee    | Annual Leave   | 29-Nov-2019 | 29-Nov-2019 | 1          | Edit Dejete |            | Upload                                    | lvy Lee (beauty) | 28-Nov-2019      | lvy Lee (beauty)      |  |  |  |
| beauty     | Ivy Lee    | Marriage Leave | 24-Oct-2019 | 24-Oct-2019 | 1          | Undo        |            | Upload                                    | lvy Lee (beauty) | 18-Oct-2019      | Administrator (admin) |  |  |  |
| beauty     | lvy Lee    | Annual Leave   | 16-Oct-2019 | 16-Oct-2019 | 1          | Undo        |            | Upload                                    | lvy Lee (beauty) | 2-Oct-2019       | lvy Lee (beauty)      |  |  |  |
| beauty     | lvy Lee    | Marriage Leave | 25-Sep-2019 | 26-Sep-2019 | 2          | Undo        |            | Upload                                    | lvy Lee (beauty) | 13-Sep-2019      | Ivy Lee (beauty)      |  |  |  |

After the restoration of the holiday approval, the system will send an email to the applicant and the designated person to inform them holiday approval has been restored.

# WeM 美容管理系統 Beauty Management System

HKB2B Limited

HH828.

香港灣仔軒尼詩道48-62號上海實業大廈11樓1102室 Rm 1102, Shanghai Industrial Investment Building, 48-62 Hennessy Road, Wan Chai, Hong Kong

m.hk

Tel: (852) 2520 5128 Fax: (852) 2520 6636 E-mail: cs@hkb2b.com.hk Website: http://hkb2b.com

# Upload leave document for application

|      |                                           |             |             | -           |                             |    |          |   |                |           |             |                         |               | 假期到日:6        |             |           |
|------|-------------------------------------------|-------------|-------------|-------------|-----------------------------|----|----------|---|----------------|-----------|-------------|-------------------------|---------------|---------------|-------------|-----------|
|      |                                           |             |             |             | 1. Click <upload>.</upload> |    |          |   |                |           |             |                         |               |               |             |           |
| 員工編號 | 員工名稱                                      | <u>假期類型</u> | <u>假期自</u>  | <u>假期至</u>  | 假期日數                        | Ŭ  | <u>能</u> | Ē | 上載<br>假期<br>文件 | 製作人       | <u>申請日期</u> | <u>最後更新</u>             | <u>最後更新日期</u> | 批准人           | 已批准日期       | <u>狀態</u> |
| 007  | lvy                                       | 例假          | 2018年10月24日 | 2018年10月24日 | 1                           | 編輯 | 删除       |   | 上載             | lvy (007) | 2018年10月8日  | lvy (007)               | 2018年9月5日     |               |             | 已準備, 等待批准 |
| 007  | lvy                                       | 年假          | 2018年10月25日 | 2018年10月26日 | 1                           | 編輯 | 制除       |   | 上載             | lvy (007) | 2018年10月8日  | lvy (007)               | 2018年9月5日     |               |             | 已準備, 等待批准 |
| 007  | lvy                                       | 病假          | 2018年10月26日 | 2018年10月26日 | 1                           | 還原 |          |   | 上載             | lvy (007) | 2018年9月19日  | lvy <mark>(</mark> 007) | 2018年9月17日    | Shirley (008) | 2018年10月10日 | 已批准       |
| 008  | Shirley                                   | 年假          | 2018年8月14日  | 2018年8月16日  | 3                           | 還原 |          |   | 上載             | lvy (007) | 2018年9月17日  | lvy <mark>(</mark> 007) | 2018年10月8日    | Shirley (008) | 2018年10月10日 | 已批准       |
| 009  | Winnie                                    | 病假          | 2018年7月24日  | 2018年7月24日  | 1                           | 還原 |          |   | 上載             | lvy (007) | 2018年9月17日  | lvy <mark>(</mark> 007) | 2018年10月15日   | Shirley (008) | 2018年10月10日 | 已批准       |
| 008  | Shirley                                   | 年假          | 2018年5月22日  | 2018年5月25日  | 4                           | 還原 |          |   | 上載             | lvy (007) | 2018年9月17日  | lvy <mark>(</mark> 007) | 2018年9月5日     | Shirley (008) | 2018年10月10日 | 已批准       |
|      | 下─頁: 最後─頁>> 第 <b>1∨</b> 頁:共1頁<br>>> 顯示已删除 |             |             |             |                             |    |          |   |                |           |             |                         |               |               |             |           |

| 2. Select <browse> to choose documents.</browse>        |                                                                                               |
|---------------------------------------------------------|-----------------------------------------------------------------------------------------------|
| Upload                                                  | l leave document (doc, xls or pdf)                                                            |
| Please press [ browse ] select file<br>Please avoid upl | Browse Upload Clear selection<br>load file name include ', !, @, \$, #, %, ^, &, *, +, space. |
|                                                         | 3. Click <upload> to upload leave documents.</upload>                                         |

After uploading leave documents,

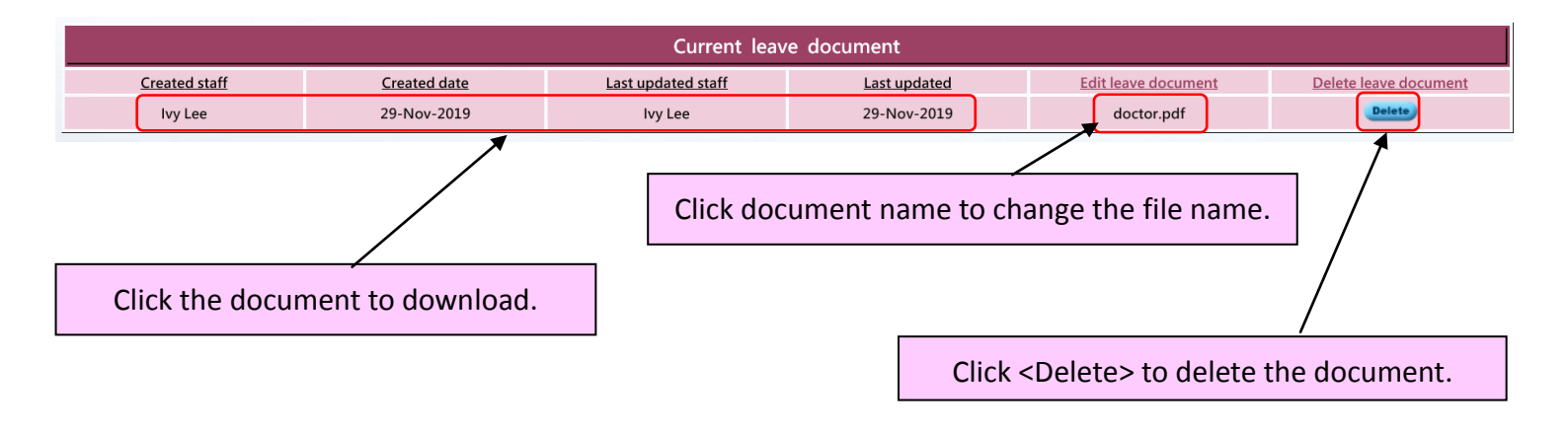

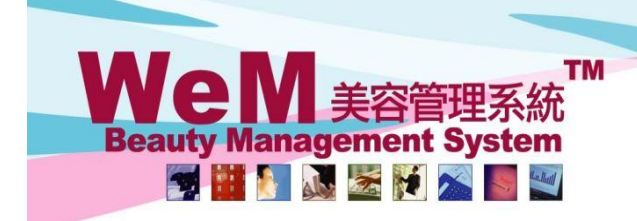

HKB2B Limited 香港灣仔軒尼詩道48-62號上海實業大廈11樓1102室 Rm 1102, Shanghai Industrial Investment Building, 48-62 Hennessy Road, Wan Chai, Hong Kong Tel: (852) 2520 5128 Fax: (852) 2520 6636 E-mail: cs@hkb2b.com.hk Website: http://hkb2b.com

#### **Approve leave**

Users who can approve leave can go to Main Menu > Approve leave, to view leave applications.

All pending leave applications will be shown here.

| Staff (First leave day): Ny Lee (29-Nov- | -2019)      | - Click the arrow t | o sort the applications by application date. |
|------------------------------------------|-------------|---------------------|----------------------------------------------|
| Staff code:<br>Staff name:               | lvy Lee     |                     |                                              |
| Join date:                               | 19-Sep-2013 |                     |                                              |
| Annual leave balance:                    | 0.00        |                     |                                              |
| Pro rata annual leave balance:           | 0.00        | 1993 B.             |                                              |
|                                          |             |                     | Drace (Approve) to approve leave Leave hale  |

1828

Press <Approve> to approve leave. Leave balance will be updated immediately. The applicant and relevant users will be notified by email.

|              | Apply leave record |                  |            |                     |                     |                |                |                  |                |        |        |         |        |
|--------------|--------------------|------------------|------------|---------------------|---------------------|----------------|----------------|------------------|----------------|--------|--------|---------|--------|
| Leave type   | Leave from         | Leave to         | Leave days | Original shift code | Original shift time | New shift code | New shift time | Application date | Leave document | Remark | Action |         |        |
| Annual Leave | 29-Nov-2019        | 29-Nov-2019      | 1          | A                   | 10:00-22:00         |                |                | 28-Nov-2019      |                |        | Edit   | Approve | Reject |
|              |                    | Total leave days | 1          |                     |                     |                |                |                  |                |        |        | /       |        |

Press <Reject> to reject the application. The applicant and relevant users will be notified by email.

|                                               |          |          |                                              |          | Aj       | oproved lea | ve count 📐          |                                                        |          |                  |          |                                   |             |  |
|-----------------------------------------------|----------|----------|----------------------------------------------|----------|----------|-------------|---------------------|--------------------------------------------------------|----------|------------------|----------|-----------------------------------|-------------|--|
| Staff leave type                              | Nov-2019 | Oct-2019 | Sep-2019                                     | Aug-2019 | Jul-2019 | Jun-2019    | May-2019            | Apr-2019                                               | Mar-2019 | Feb-2019         | Jan-2019 | Dec-2018                          | Total count |  |
| Annual Leave                                  | 0        | 1        | 0                                            | 0        | 0        | 0           | 0                   | 0                                                      | 0        | 0                | 0        | 0                                 | 1           |  |
| Marriage Leave                                | 0        | 0        | 2                                            | 0        | 0        | 0           | 0                   | 0                                                      | 0        | 0                | 0        | 0                                 | 2           |  |
| Total count                                   | 0        | 1        | 2                                            | 0        | 0        | 0           | 0                   | 0                                                      | 0        | 0                | 0        | 0                                 | 3           |  |
|                                               |          |          |                                              |          |          |             |                     |                                                        |          |                  |          |                                   |             |  |
| CWB staff shift status                        |          |          |                                              |          |          |             |                     |                                                        |          |                  |          |                                   |             |  |
| User group Sales All Account Department Admin |          |          | Sales group<br>All<br>Sales<br>Sales Manager |          |          |             |                     | All     All       BODY     All       Doctor     Submit |          |                  |          |                                   | -           |  |
|                                               |          |          |                                              |          |          |             |                     |                                                        |          | A<br>10:00-22:00 |          |                                   |             |  |
|                                               |          |          |                                              |          |          |             | On duty staff count |                                                        |          | Ivy Lee          | Aw       | Awaiting for approval staff count |             |  |
| 29-Nov-2019 (Fri)                             |          |          |                                              |          |          | ç           |                     |                                                        | -1       | -1 0             |          |                                   |             |  |

| Overlap leave list |                            |               |  |  |  |  |  |  |
|--------------------|----------------------------|---------------|--|--|--|--|--|--|
|                    | Ivy Lee                    | Administrator |  |  |  |  |  |  |
| 29-Nov-2019 (Fri)  | Annual Leave (10:00-22:00) | Annual Leave  |  |  |  |  |  |  |

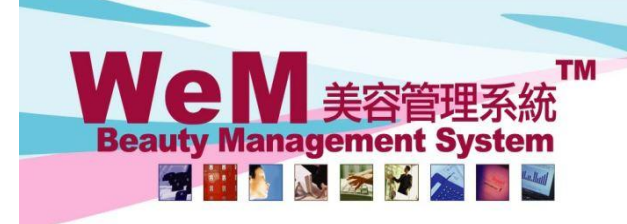

HKB2B Limited 香港灣仔軒尼詩道48-62號上海實業大廈11樓1102室 Rm 1102, Shanghai Industrial Investment Building, 48-62 Hennessy Road, Wan Chai, Hong Kong Tel: (852) 2520 5128 Fax: (852) 2520 6636 E-mail: cs@hkb2b.com.hk Website: http://hkb2b.com

- hh

#### View leave balance

Go to Staff > Leave > Balance

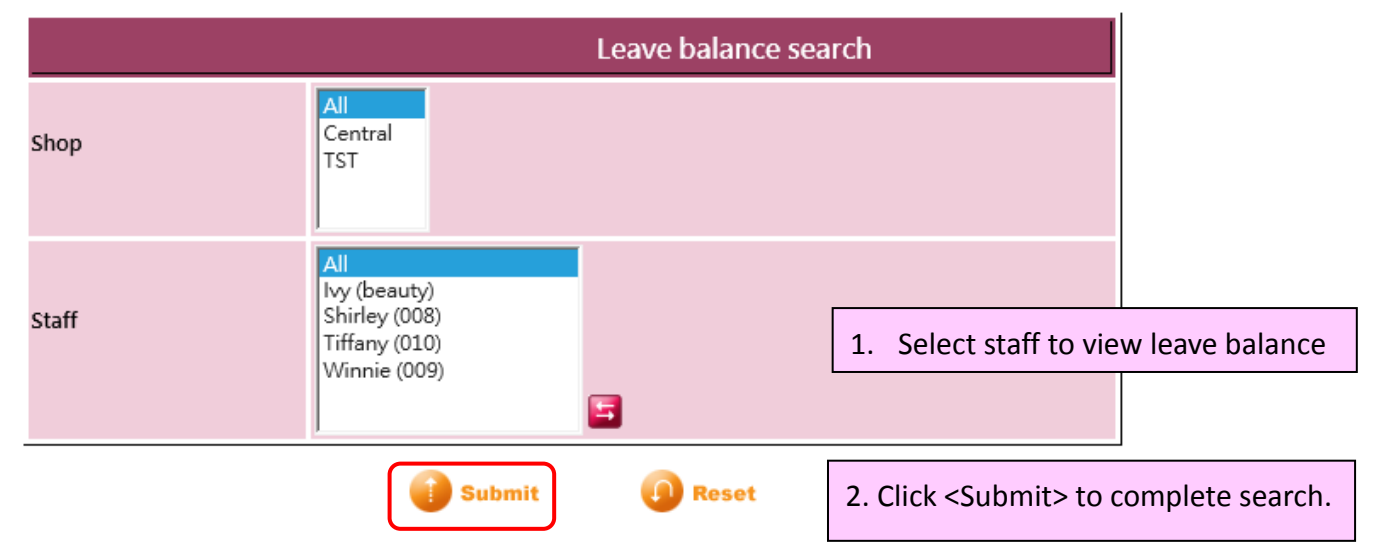

HHB2B

Annual leave is calculated with staff join date by default. It can also be calculated with mutual holiday.

|     |            | Leave ba          | 3. Click rema | aining           | days to check leav | /e |  |  |  |
|-----|------------|-------------------|---------------|------------------|--------------------|----|--|--|--|
|     | Staff code | <u>Staff name</u> | Join date     | balance details. |                    |    |  |  |  |
| 007 |            | lvy               | 2011年6月28日    |                  | 21.2               |    |  |  |  |
| 800 |            | Shirley           | 21-Mar-2016   |                  | 22.6               |    |  |  |  |
| 010 |            | Tiffany           | 28-Mar-2014   |                  | 24.0               |    |  |  |  |
| 009 |            | Winnie            | 28-Mar-2018   |                  | 20.1               |    |  |  |  |

Click the arrows to view leave balance of the previous / next year.

| Ivy (007)      Leave balance details   Join date : 28-Jun-2011 |             |              |             |               |                                          |                                        |  |  |  |
|----------------------------------------------------------------|-------------|--------------|-------------|---------------|------------------------------------------|----------------------------------------|--|--|--|
| From                                                           | <u>To</u>   | Leave type   | Approved by | ed by Balance |                                          | Remark leave                           |  |  |  |
| Balance b/f                                                    |             |              |             | 2             |                                          | Annual leave balance in 2016           |  |  |  |
|                                                                | 27-Jun-2018 | Annual leave |             | 16            |                                          | Annual leave balance in 2017           |  |  |  |
| 8-Oct-2018 Pro rata unrealized annual leave                    |             |              | 4.2         |               | Pro rata unrealized annual leave in 2018 |                                        |  |  |  |
| 24-Jul-2018                                                    | 24-Jul-2018 | Sick Leave   | Shirley     | 0             |                                          |                                        |  |  |  |
| 14-Aug-2018                                                    | 14-Aug-2018 | Annual Leave | Shirley     | -1            |                                          | Leave used (in shading both succession |  |  |  |
| Balance c/f                                                    |             |              |             | 21.2          |                                          | Leave record (including both annual an |  |  |  |
| Back Print Excel                                               |             |              | Balance re  | emaining      |                                          | non-annual leave)                      |  |  |  |
| Leave balance can be printed out or<br>exported to Excel.      |             |              |             |               |                                          |                                        |  |  |  |

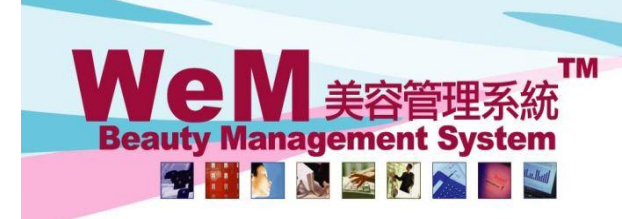

HHB2B.C

HKB2B Limited 香港灣仔軒尼詩道48-62號上海實業大廈11樓1102室

 Rm 1102, Shanghai Industrial Investment Building, 48-62 Hennessy Road, Wan Chai, Hong Kong

 Tel: (852) 2520 5128
 Fax: (852) 2520 6636
 E-mail: cs@hkb2b.com.hk
 Website: http://hkb2b.com

#### View staff leave report

Go to Staff > Report > Leave report

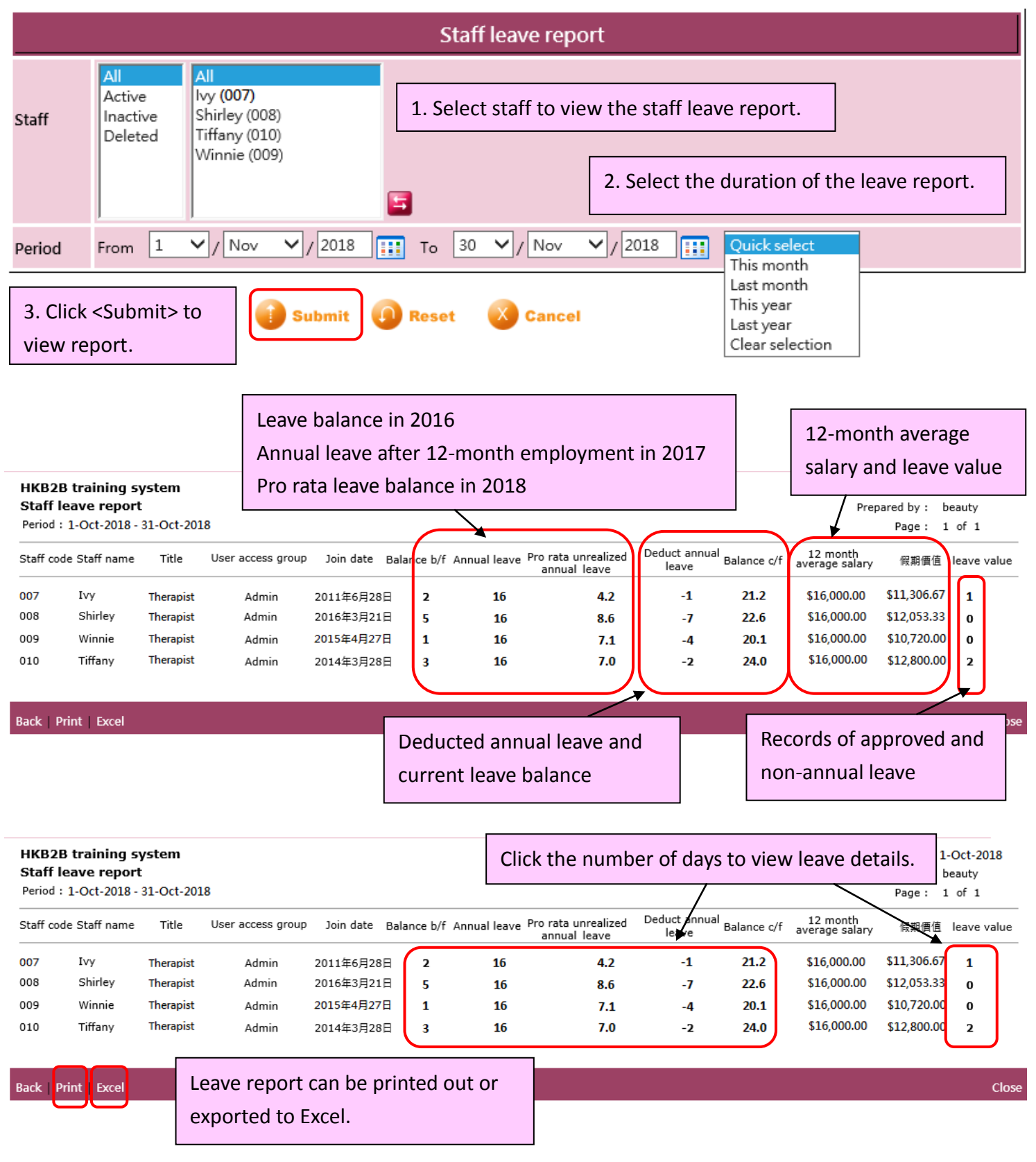

WeM 美容管理系統 Beauty Management System

HKB2B Limited 香港灣仔軒尼詩道48-62號上海實業大廈11樓1102室 Rm 1102, Shanghai Industrial Investment Building, 48-62 Hennessy Road, Wan Chai, Hong Kong Tel: (852) 2520 5128 Fax: (852) 2520 6636 E-mail: cs@hkb2b.com.hk Website: http://hkb2b.com

n.hk

# Arrange holiday for staff

To arrange holidays for staff, go to Staff > Roster.

| 1. Select the appropriate month, shop, user type and access group as criteria.                                                                                                    |                                                            |                                   |                                                                     |                            |                                   |                                                                                                    |              |  |  |  |  |
|----------------------------------------------------------------------------------------------------|------------------------------------------------------------|-----------------------------------|---------------------------------------------------------------------|----------------------------|-----------------------------------|----------------------------------------------------------------------------------------------------|--------------|--|--|--|--|
| Staff roster                                                                                                    |                                                            |                                   |                                                                     |                            |                                   |                                                                                                    |              |  |  |  |  |
| Month<br>Oct V/2018                                                                                                    | Shop<br>Central ✔                                          | Ple                               | Staff Please select Ivv (007)                                       |                            |                                   |                                                                                                    |              |  |  |  |  |
|                                                                                                    |                                                            | Sh<br>Ti <del>f</del><br>W        | irley (008)<br>fany (010)<br>nnie (009)                             |                            |                                   |                                                                                                    |              |  |  |  |  |
|                                                                                                    | October, 2018 2. Select appropriate staff.                 |                                   |                                                                     |                            |                                   |                                                                                                    |              |  |  |  |  |
| This month statutory holiday:       This month arranged working days and hours:       This         1-Oct-2018 National Day       31 days / 410.75 hour       1-O         17-Oct-2018 Chung Yeung Festival       17-       17-         Arranged count / Statutory count : 0 / 2 days       Arr       Arr         This year arranged count / This year statutory count : 0 / 11 days       This       This |                                                            |                                   |                                                                     |                            |                                   | This month public holiday : U<br>1-Oct-2018 National Day<br>17-Oct-2018 Chung Yeung Festival<br>Arranged count / Public holiday count : 0 / 2 days<br>This vear arranged count / This year public holiday count : 0 / 15days |              |  |  |  |  |
| Sunday                                                                                                    | Monday                                                     | Tuesday                           | <u>Wednesday</u>                                                    | <u>Thursday</u>            | <u>Friday</u>                     | Saturday                                                                                                    |              |  |  |  |  |
|                                                                                                    | 1<br><u>Central</u>   <u>A</u> 🔇<br>National Day (SH) (PH) | 2<br><u>Central</u>   <u>A</u> 🔇  | Gentral 3. Click                                                    | k the date.                | 5<br><u>Central</u>   <u>A</u> ⊗  | б<br><u>Central</u>   <u>А</u> 🔇                                                                                                    | Edit Pattern |  |  |  |  |
| 7<br><u>Central   A</u>                                                                                                    | 8<br><u>Central</u>   <u>A</u> 🔇                           | 9<br><u>Central</u>   <u>A</u> 🔇  | 10<br><u>Central   A</u>                                            | 11<br><u>Central   A</u>   | 12<br><u>Central   A</u> 🔇        | 13<br><u>Central</u>   <u>A</u>                                                                                                    | Edit Pattern |  |  |  |  |
| 14<br><u>Central   A</u>                                                                                                    | 15<br><u>Central</u>   <u>A</u> 🔇                          | 16<br><u>Central</u>   <u>A</u> 🔇 | 17<br><u>Central</u>   <u>A</u> 🚫<br>Chung Yeung Festival (SH) (PH) | 18<br><u>Central   A</u> 🔇 | 19<br><u>Central</u>   <u>A</u> 🔇 | 20<br><u>Central   A</u> 🔇                                                                                                    | Edit Pattern |  |  |  |  |
| 21<br><u>Central   A</u> 🔇                                                                                                    | 22<br><u>Central   A</u>                                   | 23<br><u>Central   A</u>          | 24<br><u>Central</u>   <u>A</u> 🔇                                   | 25<br><u>Central   A</u> 🔇 | 26<br><u>Central</u>   <u>A</u> 🔇 | 27<br><u>Central   A</u> 🔇                                                                                                    | Edit Pattern |  |  |  |  |
| 28<br><u>Central   A</u>                                                                                                    | 29<br><u>Central</u>   <u>A</u> 🔇                          | 30<br><u>Central</u>   <u>A</u> 🔇 | 31<br><u>Central</u>   <u>A</u> 🔇                                   |                            | Setup                             | noliday / Rest days at                                                                                                    | Edit Pattern |  |  |  |  |
| <ul> <li>Black colour represent on duty</li> <li>Red colour represent holiday</li> <li>Press date to select holiday</li> <li>Press shift to change shift</li> <li>Press shop to change working shop</li> <li>Press (Erit pattern) to change weekly shift</li> </ul>                                                                                                    |                                                            |                                   |                                                                     |                            |                                   |                                                                                                    |              |  |  |  |  |

HH626

Holidays will be shown in red.

| Shirley (008) roster                                                                                    |                                                                                                    |                               |                                                                     |                                                                                                    |                                 |                                   |              |  |  |  |
|----------------------------------------------------------------------------------------------------|----------------------------------------------------------------------------------------------------|-------------------------------|---------------------------------------------------------------------|----------------------------------------------------------------------------------------------------|---------------------------------|-----------------------------------|--------------|--|--|--|
| October, 2018                                                                                           |                                                                                                    |                               |                                                                     |                                                                                                    |                                 |                                   |              |  |  |  |
| This month statute<br>1-Oct-2018 Nation<br>17-Oct-2018 Chun<br>Arranged count / S<br>This year arranged | ory holiday : 🗓<br>ial Day<br>g Yeung Festival<br>Statutory count : 0 / 2 days<br>count / This year statutory | 1<br>3<br>count : 0 / 11 days | ays and hours :                                                     | This month public holiday : 进<br>1-Oct-2018 National Day<br>17-Oct-2018 Chung Yeung Festival<br>Arranged count / Public holiday count : 0 / 2 days<br>This year arranged count / This year public holiday count : 0 / 15 days |                                 |                                   |              |  |  |  |
| Sunday                                                                                                  | Monday                                                                                                    | <u>Tuesday</u>                | <u>Wednesday</u>                                                    | <u>Thursday</u>                                                                                                    | <u>Friday</u>                   | <u>Saturday</u>                   |              |  |  |  |
|                                                                                                    | 1<br><u>Central</u>   <u>A</u> 🔇<br>National Day (SH) (PH)                                                    | 2<br><u>Central   A</u>       | 3<br><u>Central</u>   <u>A</u> 🔇                                    | 4<br><u>Central</u>   <u>A</u>                                                                                                    | 5<br>Offical Holiday 🔇          | 6<br><u>Central</u>   <u>A</u> 🔇  | Edit Pattern |  |  |  |
| <b>7</b><br><u>Central   A</u>                                                                          | 8<br><u>Central</u>   <u>A</u>                                                                                | 9<br><u>Central   A</u>       | 10<br><u>Central   A</u>                                            | 11<br><u>Central   A</u> 🔇                                                                                                    | 12<br><u>Central   A</u>        | 13<br><u>Central   A</u> 🔇        | Edit Pattern |  |  |  |
| 14<br><u>Central   A</u>                                                                                | 15<br><u>Central   A</u>                                                                                      | 16<br><u>Central   A</u> 🔇    | 17<br><u>Central</u>   <u>A</u> 🔇<br>Chung Yeung Festival (SH) (PH) | 18<br><u>Central   A</u>                                                                                                    | 19<br><u>Central</u>   <u>A</u> | 20<br><u>Central   A</u>          | Edit Pattern |  |  |  |
| 21<br><u>Central   A</u> 🔇                                                                              | 22<br><u>Central   A</u>                                                                                      | 23<br><u>Central   A</u>      | 24<br><u>Central   A</u>                                            | 25<br><u>Central   A</u> 🔇                                                                                                    | 26<br><u>Central   A</u>        | 27<br><u>Central</u>   <u>A</u> 🔇 | Edit Pattern |  |  |  |
| 28<br><u>Central   A</u> 🔇                                                                              | 29<br><u>Central</u>   <u>A</u>                                                                               | 30<br><u>Central   A</u> 🔇    | 31<br><u>Central</u>   <u>A</u>                                     |                                                                                                    |                                 |                                   | Edit Pattern |  |  |  |

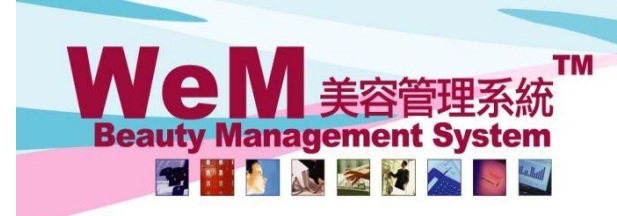

HKB2B Limited 香港灣仔軒尼詩道48-62號上海實業大廈11樓1102室

n.hk

HHB2B

Rm 1102, Shanghai Industrial Investment Building, 48-62 Hennessy Road, Wan Chai, Hong Kong Tel: (852) 2520 5128 Fax: (852) 2520 6636 E-mail: cs@hkb2b.com.hk Website: http://hkb2b.com

# Arrange public holiday / statutory holiday

To arrange monthly public holiday / statutory holiday, go to Staff > Roster

| Shirley (008) roster                                                                                                    |                                                            |                                          |                                                                     |                            |                                   |                                 |              |  |  |  |
|----------------------------------------------------------------------------------------------------|------------------------------------------------------------|------------------------------------------|---------------------------------------------------------------------|----------------------------|-----------------------------------|---------------------------------|--------------|--|--|--|
| October, 2018 Click the <h> next to the public holiday.</h>                                                                                                    |                                                            |                                          |                                                                     |                            |                                   |                                 |              |  |  |  |
| This month statutory holiday       This month arranged working days and hours :<br>1-Oct-2018 National Day       This month arranged working days and hours :<br>31 days / 410.75 hour       This month public holiday       Image for the the the the the the the the the the |                                                            |                                          |                                                                     |                            |                                   |                                 |              |  |  |  |
| Sunday                                                                                                    | Monday                                                     | <u>Tuesday</u>                           | Wednesday                                                           | <u>Thursday</u>            | <u>Friday</u>                     | <u>Saturday</u>                 |              |  |  |  |
|                                                                                                    | 1<br><u>Central</u>   <u>A</u> 🔇<br>National Day (SH) (PH) | 2<br><u>Central   A</u>                  | 3<br><u>Central</u>   <u>A</u>                                      | 4<br><u>Central   A</u>    | 5<br><u>Central</u>   <u>A</u>    | 6<br><u>Central</u>   <u>A</u>  | Edit Pattern |  |  |  |
| 7<br><u>Central   A</u>                                                                                                    | 8<br><u>Central</u>   <u>A</u>                             | 9<br><u>Central</u>   <u>A</u> 🔇         | 10<br><u>Central</u>   <u>A</u> 🔇                                   | 11<br><u>Central   A</u> 🔇 | 12<br><u>Central</u>   <u>A</u> 🔇 | 13<br>Central   A               | Edit Pattern |  |  |  |
| 14<br><u>Central</u>   <u>A</u>                                                                                                    | 15<br>Central   A 🔇                                        | 16<br>Central   A 🔇                      | 17<br><u>Central</u>   <u>A</u> 🔇<br>Chung Yeung Festival (SH) (PH) | 18<br><u>Central   A</u> 🔇 | 19<br><u>Central</u>   <u>A</u> 🔇 | 20<br>Central   A               | Edit Pattern |  |  |  |
| 21<br><u>Central   A</u>                                                                                                    | 22<br><u>Central   A</u>                                   | 23<br><u>Central   A</u>                 | 24<br><u>Central   A</u> 🔇                                          | 25<br><u>Central   A</u> 🔇 | 26<br><u>Central</u>   <u>A</u> 🔇 | 27<br><u>Central</u>   <u>A</u> | Edit Pattern |  |  |  |
| 28<br><u>Central</u>   <u>A</u>                                                                                                    | 29<br><u>Central</u>   <u>A</u> 🔇                          | <b>30</b><br><u>Central</u>   <u>A</u> 🔇 | 31<br><u>Central</u>   <u>A</u>                                     |                            |                                   |                                 | Edit Pattern |  |  |  |

|                            | Public ł                                                                                  | noliday and statut                                                                                                    | ory holiday w                    |                                                               |                                               |                                                                                                    |                           |              |  |  |  |  |
|----------------------------|-------------------------------------------------------------------------------------------|----------------------------------------------------------------------------------------------------|----------------------------------|---------------------------------------------------------------|-----------------------------------------------|----------------------------------------------------------------------------------------------------|---------------------------|--------------|--|--|--|--|
|                            | October, 2018                                                                             |                                                                                                    |                                  |                                                               |                                               |                                                                                                    |                           |              |  |  |  |  |
| Th<br>1-<br>17<br>Ar<br>Th | iis month statu<br>Oct-2018 Natic<br>7-Oct-2018 Chu<br>ranged count /<br>iis year arrange | tory holiday : 💾<br>Inal Day<br>ng Yeung Festival<br>Statutory count : 0 / 2 days<br>d count / This year statutory co | ount:0/11 days                   | This month arranged working day<br>29 days / 384.25 hour      | rs and hours : TI<br>1-<br>17<br>A<br>A<br>TI | This month public holiday:<br>1-Oct-2018 National Day<br>17-Oct-2018 Chung Yeung Festival<br>Arranged count / Public holiday count : 2 / 2 days<br>This year arranged count / This year public holiday count : 2 / 15 days |                           |              |  |  |  |  |
|                            | <u>Sunday</u>                                                                             | Monday                                                                                                    | Tuesday                          | Wednesday                                                     | <u>Thursday</u>                               | <u>Friday</u>                                                                                                    | <u>Saturday</u>           |              |  |  |  |  |
|                            |                                                                                           | 1<br>Public Holiday 🐼                                                                                                 | 2<br><u>Central</u>   <u>A</u> 🔇 | 3<br><u>Central   A</u> 🔇                                     | 4<br><u>Central</u>   <u>A</u> 🔇              | 5<br><u>Central</u>   A 😒                                                                                                    | 6<br><u>Central</u>   A 🔇 | Edit Pattern |  |  |  |  |
| <u>c</u>                   | 7<br>entral   <u>A</u> 🔇                                                                  | 8<br><u>Central</u>   <u>A</u> 🔇                                                                                      | 9<br><u>Central   A</u>          | 10<br><u>Central   A</u>                                      | 11<br><u>Central   A</u>                      | 12<br><u>Central</u>   <u>A</u> 🔇                                                                                                    | 13<br><u>Central   A</u>  | Edit Pattern |  |  |  |  |
| <u>c</u>                   | 14<br>entral   A 🔇                                                                        | 15<br><u>Central</u>   A 🔇                                                                                            | 16<br><u>Central   A</u> 🔇       | 17<br>Public Holiday 🔇<br>)<br>Chung Yeung Festival (SH) (PH) | 18<br><u>Central</u>   <u>A</u> 🔇             | 19<br><u>Central</u>   <u>A</u> 🔇                                                                                                    | 20<br>Central   A 🔇       | Edit Pattern |  |  |  |  |
| <u>c</u>                   | 21<br>entral   <u>A</u> 🔇                                                                 | 22<br><u>Central   A</u>                                                                                              | 23<br><u>Central   A</u>         | 24<br><u>Central   A</u>                                      | 25<br><u>Central   A</u>                      | 26<br><u>Central   A</u> 🔇                                                                                                    | 27<br><u>Central   A</u>  | Edit Pattern |  |  |  |  |
| <u>c</u>                   | 28<br>entral   <u>A</u> 🔇                                                                 | 29<br><u>Central   A</u> 🔇                                                                                            | 30<br><u>Central   A</u> 🔇       | 31<br><u>Central</u>   <u>A</u> 🔇                             |                                               |                                                                                                    |                           | Edit Pattern |  |  |  |  |